# Indian Health Service A/R Reports

TESS BLODGETT-FLINTKNIFE BERNADINE GUERRERO ANGIE CLARK JULY 2024

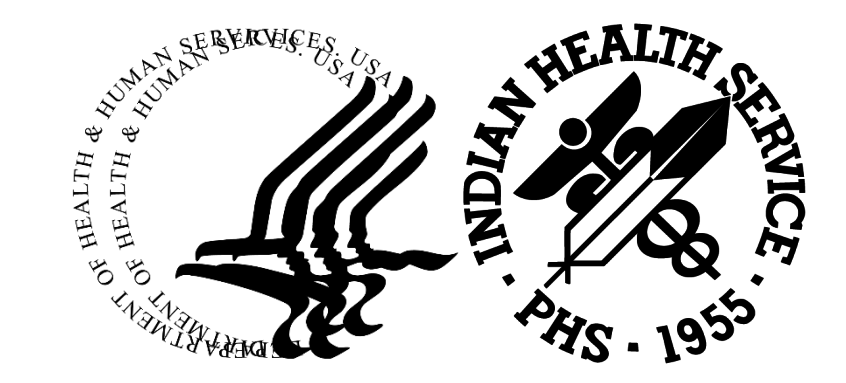

# A/R Reports

### Report listing:

Aged Open Item (AOI)

Age Summary Report (ASM)

UFMS Aged Summary Report (USM) "Bulk" report

Transaction Report (TAR)

Transaction Statistical Report (TSR)

Posting Productivity Report (PPR)

Check Posting Summary (CPS)

Bills Listing (BLRP)

Reprint Bill (REPR)

### Aged Open Item Report

Menu Paths to find report:

 $A/R \longrightarrow RPT \longrightarrow ARM \longrightarrow AOI$ 

- ACM Account Management Menu ...
- COL Collection Menu ...
- MAN Manager ...
- PAS Patient Account Statement Menu ...
- PST Posting Menu ...
- ROL Rollback Bills to 3-Party
- RPT Report Menu ...
- SVC Switch Service/Section
- UA User Assistance
- UPL Upload from Third Party Bill File
- CSH Cashiering Options ...

Select A/R MASTER MENU Option: RPT

- AMRM Account Management Reports Menu ...
- ARM Aging Reports Menu ... BRM Batch Reports Menu ...
- Financial Reports Menu ... FRM
- MRM Maintenance Reports Menu ...
- RRM Rollback Reports Menu ...

Select Report Menu Option: **ARM** 

- ADL Age Day Letter & List
- Age Detail Report ADT
- AGE Age Report
- AOI Aged Open Items Report
- ASM Age Summary Report
- USM UFMS Age Summary Report

Select Aging Reports Menu Option: AOI

NOTE: This report will contain data for VISIT location(s) regardless of **BILLING** location.

Select Visit LOCATION: LOCATION NAME

Select one of the following:

1 0-30 2 31-60 3 61-90 4 91-120 5 120+

Select aging range for bills: **120** 

Select one of the following:

- I INSURER
- P PATIENT

Should the report contain data for Insurer or Patient (I/P): I/

Select Insurer or press <RETURN> for all Insurers:

Output DEVICE: HOME// *PRINTER NAME* 

### Age Summary Report (ASM)

### $A/R \longrightarrow RPT \longrightarrow ARM \longrightarrow ASM$

- ACM Account Management Menu ...
- COL Collection Menu ...
- MAN Manager ...
- PAS Patient Account Statement Menu ...
- PST Posting Menu ...
- ROL Rollback Bills to 3-Party
- RPT Report Menu ...
- SVC Switch Service/Section
- UA User Assistance
- UPL Upload from Third Party Bill File

\_\_\_\_\_

CSH Cashiering Options ...

Select A/R MASTER MENU Option: **RPT** 

- AMRM Account Management Reports Menu ...
- ARM Aging Reports Menu ... BRM Batch Reports Menu ...
- FRM Financial Reports Menu ...
- MRM Maintenance Reports Menu ...
- RRM Rollback Reports Menu ...

Select Report Menu Option: **ARM** 

- ADL Age Day Letter & List
- ADT Age Detail Report
- AGE Age Report
- AOI Aged Open Items Report
- ASM Age Summary Report
- USM UFMS Age Summary Report

Select Aging Reports Menu Option: ASM

Select Visit LOCATION: *Location* 

Select one of the following:

- A/R ACCOUNT 1
- **CLINIC TYPE**
- 2 3 VISIT TYPE
- 4 DISCHARGE SERVICE
- ALLOWANCE CATEGORY
- 5 6 **BILLING ENTITY**
- 7 **INSURER TYPE**

Select criteria for sorting: **5** ALLOWANCE CATEGORY

Select one of the following:

- MEDICARE (INS TYPES R MD MH MC MMC) 1
- 2 MEDICAID (INS TYPES D K FPL)
- PRIVATE INSURANCE (INS TYPES P H F M) 3
- (INS TYPES V) 4 VETERANS
- (INS TYPES W Ć N I G T SEP TSI) 5 OTHER

Select TYPE of ALLOWANCE CATEGORY to Display: ALL

Select one of the following:

- 1
- 2
- Summarize by ALLOW CAT/BILL ENTITY/INS TYPE Summarize by PAYER w/in ALLOW CAT/BILL ENTITY/INS TYPE Summarize by BILL w/in PAYER w/in ALLOW CAT/BILL ENTITY/INS TYPE 3

Select REPORT TYPE: 1// Summarize by ALLOW CAT/BILL ENTITY/INS TYPE

Output DEVICE: HOME// *Printer name* 

# UFMS Aged Summary Report (USM)

### $A/R \longrightarrow RPT \longrightarrow ARM \longrightarrow USM$

- ACM Account Management Menu ...
- COL Collection Menu ...
- MAN Manager ...
- PAS Patient Account Statement Menu ...
- PST Posting Menu ...
- ROL Rollback Bills to 3-Party
- RPT Report Menu ...
- SVC Switch Service/Section
- UA User Assistance
- UPL Upload from Third Party Bill File

\_\_\_\_\_

CSH Cashiering Options ...

Select A/R MASTER MENU Option: **RPT** 

- AMRM Account Management Reports Menu ...
- ARM Aging Reports Menu ...
- BRM Batch Reports Menu ...
- FRM Financial Reports Menu ...
- MRM Maintenance Reports Menu ...
- RRM Rollback Reports Menu ...

Select Report Menu Option: ARM

- ADL Age Day Letter & List
- ADT Age Detail Report
- AGE Age Report
- AOI Aged Open Items Report
- ASM Age Summary Report
- USM UFMS Age Súmmary Report

Select Aging Reports Menu Option: USM

BULK for Billed Date prior to 10/1/2008 will run automatically. Enter FYnn-FYnn for a range of Fiscal Years e.g. FY09-FY12

Enter FISCAL YEAR for the Report: FY08-FY24// FY20

NOTE: This report will contain data for the BILLING location you are logged into. Selecting a Visit Location will allow you to run the report for a specific VISIT location under this BILLING location.

Select Visit LOCATION: Location

#### Select one of the following:

- 1 A/R ACCOUNT
- 2 CLINIC TYPE
- 3 VISIT TYPE
- 4 DISCHARGE SERVICE
- 5 ALLOWANCE CATEGORY
- 6 BILLING ENTITY
- 7 INSURER TYPE

Select criteria for sorting: **5**\_ALLOWANCE CATEGORY

Select one of the following:

- 1 MEDICARE (INS TYPES R MD MH MC MMC)
- 2 MEDICAID (INS TYPES D K FPL)
- 3 PRIVATE INSURANCE (INS TYPES P H F M)
- 4 VETERANS (INS TYPES V)
- 5 OTHER (INS TYPES W C N I G T SEP TSI)

Select TYPE of ALLOWANCE CATEGORY to Display: ALL

Select one of the following:

- 1 Summarize by ALLOW CAT/BILL ENTITY/INS TYPE
- 2 Summarize by PAYER w/in ALLOW CAT/BILL ENTITY/INS TYPE
- 3 Summarize by BILL w/in PAYER w/in ALLOW CAT/BILL ENTITY/INS TYPE

Select REPORT TYPE: 1// **3** Summarize by BILL w/in PAYER w/in ALLOW CAT/BILL ENTITY/INS TYPE

This report is designed to be session logged or sent to a host file server device with no pauses between reports or full screens of information so please take appropriate steps to allow viewing of the entire report.

Enter RETURN to continue or '^' to exit: DEVICE: HOME// <u>Printer name</u>

# Transaction Report (TAR)

### $A/R \longrightarrow RPT \longrightarrow FRM \longrightarrow TAR$

ACM Account Management Menu ...

COL Collection Menu ...

MAN Manager ...

- PAS Patient Account Statement Menu ...
- PST Posting Menu ...
- ROL Rollback Bills to 3-Party
- RPT Report Menu ...
- SVC Switch Service/Section
- UA User Assistance
- UPL Upload from Third Party Bill File

CSH Cashiering Options ...

| AMRM | Account Management Reports Menu |
|------|---------------------------------|
| ARM  | Aging Reports Menu              |
| BRM  | Batch Reports Menu              |
| FRM  | Financial Reports Menu          |
| MRM  | Maintenance Reports Menu        |
| RRM  | Rollback Reports Menu           |

Select Report Menu Option: FRM

Select A/R MASTER MENU Option: **<u>RPT</u>** 

ADA Advise of Allowance RPT IPDR Inpatient Primary Diagnosis Report PRP Payment Summary Report by Collection Batch PSR Period Summary Report Payment Summary Report by TDN TDN STA A/R Statistical Report TAR Transaction Report Transaction Statistical Report TSR DAYS Days in AR ADJA Adjustment & Refund Report by Bill Approve Date ADJT Adjustment & Refund Report by Transaction Date AWOR Automatic Write-Off Report **Top Payer Report** PAY NBR Non-Ben Payment Report Posting Productivity Report PPR

Select Financial Reports Menu Option: TAR

INCLUSION PARAMETERS in Effect for Transaction Report:

\_\_\_\_\_

- Report Type.....: Detail

Select one of the following:

- 1 LOCATION
- 2 TRANSACTION DATE RANGE
- 3 COLLECTION BATCH
- 4 COLLECTION BATCH ITEM
- 5 A/R ENTRY CLERK
- 6 PROVIDER
- 7 REPORT TYPE

Select ONE or MORE of the above INCLUSION PARAMETERS:

From here you would want to choose the parameters you need for the report;

Location

Transaction date

Collection Batch – useful for balancing/finding error in batch AR Entry Clerk – useful for showing how much posted Provider – can separate by Provider but does not take in to account other factors such as type of insurance Report Type – Detail, Summary or both

Select ONE or MORE of the above INCLUSION PARAMETERS:

Sort Report by [V]isit Type or [C]linic: V// ISIT TYPE Select Visit Type: ALL// ALL

Output DEVICE: HOME// printer name

## Transaction Statistical Report (TSR)

### $A/R \longrightarrow RPT \longrightarrow FRM \longrightarrow TSR$

ACM Account Management Menu ...

COL Collection Menu ...

MAN Manager ...

- PAS Patient Account Statement Menu ...
- PST Posting Menu ...
- ROL Rollback Bills to 3-Party
- RPT Report Menu ...
- SVC Switch Service/Section
- UA User Assistance
- UPL Upload from Third Party Bill File
- CSH Cashiering Options ...
- Select A/R MASTER MENU Option: **<u>RPT</u>**

- AMRM Account Management Reports Menu ...
- ARM Aging Reports Menu ...
- BRM Batch Reports Menu ...
- FRM Financial Reports Menu ...
- MRM Maintenance Reports Menu ...
- RRM Rollback Reports Menu ...

Select Report Menu Option: **FRM** 

INCLUSION PARAMETERS in Effect for Transaction Statistical Report:

\_\_\_\_\_\_\_\_\_\_\_\_\_\_\_\_\_\_\_\_\_\_\_\_\_\_\_\_\_\_\_\_\_\_\_\_

- Data Source.....: BOTH
- Transaction Type .....: PAYMENT
- Report Type.....: DETAIL

Select one of the following:

- 1 DATE RANGE
- 2 BILLING ENTITY
- 3 COLLECTION BATCH
- 4 COLLECTION BATCH ITEM
- 5 POSTING CLERK
- 6 LOCATION
- 7 PROVIDER
- 8 ALLOWANCE CATEGORY
- 9 TRANSACTION TYPE
- 10 REPORT TYPE
- 11 DATA SOURCE

Select ONE or MORE of the above INCLUSION PARAMETERS:

ADA Advise of Allowance RPT

- IPDR Inpatient Primary Diagnosis Report
- PRP Payment Summary Report by Collection Batch
- PSR Period Summary Report
- TDN Payment Summary Report by TDN
- STA A/R Statistical Report
- TAR Transaction Report
- TSR Transaction Statistical Report
- DAYS Days in AR
- ADJA Adjustment & Refund Report by Bill Approve Date
- ADJT Adjustment & Refund Report by Transaction Date
- AWOR\_Automatic Write-Off Report
- PAY Top Payer Report
- NBR Non-Ben Payment Report
- PPR Posting Productivity Report

You have PENDING ALERTS

Enter "VA to jump to VIEW ALERTS option

Select Financial Reports Menu Option: **TSR** 

#### Select ONE or MORE of the above INCLUSION PARAMETERS: <u>1 DATE RANGE</u>

Select one of the following:

- 1 Visit Date
- 2 Approval Date
- 3 Export Date
- 4 Transaction Date
- 5 Batch Date

Select TYPE of DATE Desired:

Select ONE or MORE of the above INCLUSION PARAMETERS: <u>9 TRANSACTION TYPE</u>

Select one of the following:

- 1 PAYMENT
- 2 ADJUSTMENT
- 3 STATUS CHANGE

Select ONE or MORE of the above INCLUSION PARAMETERS: <u>11 DATA SOURCE</u>

Select one of the following:

- 1 ELECTRONIC
- 2 MANUAL
- 3 BOTH

Select DATA SOURCE to Display: BOTH//

# Posting Productivity Report (PPR)

 $A/R \longrightarrow RPT \longrightarrow FRM \longrightarrow PPR$ 

ACM Account Management Menu ...

COL Collection Menu ...

MAN Manager ...

PAS Patient Account Statement Menu ...

- PST Posting Menu ...
- ROL Rollback Bills to 3-Party
- RPT Report Menu ...
- SVC Switch Service/Section
- UA User Assistance
- UPL Upload from Third Party Bill File

\_\_\_\_\_

CSH Cashiering Options ...

AMRM Account Management Reports Menu ...
ARM Aging Reports Menu ...
BRM Batch Reports Menu ...
FRM Financial Reports Menu ...
MRM Maintenance Reports Menu ...
RRM Rollback Reports Menu ...

Select Report Menu Option: **FRM** 

Select A/R MASTER MENU Option: **<u>RPT</u>** 

INCLUSION PARAMETERS in Effect for Posting Productivity Report:

ADA Advise of Allowance RPT

- IPDR Inpatient Primary Diagnosis Report
- PRP Payment Summary Report by Collection Batch
- PSR Period Summary Report
- TDN Payment Summary Report by TDN
- STA A/R Statistical Report
- TAR Transaction Report
- TSR Transaction Statistical Report

DAYS Days in AR

- ADJA Adjustment & Refund Report by Bill Approve Date
- ADJT Adjustment & Refund Report by Transaction Date
- AWOR Automatic Write-Off Report
- PAY Top Payer Report
- NBR Non-Ben Payment Report
- PPR Posting Productivity Report

You have PENDING ALERTS Enter "VA to jump to VIEW ALERTS option

Select Financial Reports Menu Option: PPR

#### -----

- A/R Technician.....: FLINT KNIFE, M THERESA
- Report Type.....: BRIEF LISTING (80 width)

Select one of the following:

- LOCATION
   ACTIVITY DATE RANGE
   A/R TECHNICIAN
   BILLING ENTITY
   INSURER TYPE
- 6 ALLOWANCE CATEGORY
- 7 REPORT TYPE

Select ONE or MORE of the above INCLUSION PARAMETERS:

Select ONE or MORE of the above INCLUSION PARAMETERS: 3 A/R TECHNICIAN

Select one of the following:

- 1 One Person's Activity
- 2 All posting staff

# Check Posting Summary (CPS)

 $A/R \longrightarrow COL \longrightarrow CPS$ 

- ACM Account Management Menu ...
- COL Collection Menu ...
- MAN Manager ...
- PAS Patient Account Statement Menu ...
- PST Posting Menu ...
- ROL Rollback Bills to 3-Party
- RPT Report Menu ...
- SVC Switch Service/Section
- UA User Assistance
- UPL Upload from Third Party Bill File

\_\_\_\_\_

CSH Cashiering Options ...

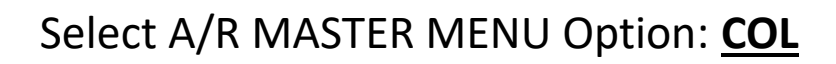

**Collections Entry** ΕN CR Collections Reports ... **Check Posting Summary** CPS Patient Payment Summary PPS Select Collection Menu Option: CPS Select Check Number: Check No: 9999 From: INSURANCE CO. For: 999.00 CORRECT ? YES// Select one of the following: PRINT Output Ρ В **BROWSE** Output on Screen Do you wish to : P// **printer name** 

## BILLS LISTING (BLRP)

### $\mathsf{BILL} \longrightarrow \mathsf{RPTP} \longrightarrow \mathsf{BLRP}$

EDTP Add/Edit Claim Menu ...

- MGTP Claim/Bill Management Menu ...
- RPTP Reports Menu ...
- PRTP Print Bills Menu ...
- ELTP Eligibility Menu ...
- PPTP Payment Posting
- EMTP Electronic Media Claims ...
- SSTP Set Site

-----

UCSH Cashiering Options ...

Select Third Party Billing System Option: **<u>RPTP</u>** 

BRRP Brief (single-line) Claim Listing DERP Detailed Display of Selective Claims PRRP Employee Productivity Report OPRP Employee Productivity Listing (OLD) BLRP Bills Listing STRP Statistical Billed-Payment Report PTRP Billing Activity for a Specific Patient DXRP Listing of Billed Primary Diagnosis PXRP Listing of Billed Procedures CHRP Charge Master Listing PARP PCC Visit Tracking/Audit VPRP View PCC Visit CCRP Cancelled Claims Report CLRP Closed Claims Report PCRP Pending Claims Status Report MURP MEANINGFUL USE REPORTS ... **TPRP** Tribal Payment Report MPRP Medicare Providers CPT Report: G8553 CPRP CPT Charge Report

You have PENDING ALERTS Enter "VA to jump to VIEW ALERTS option

Select Reports Menu Option: **BLRP** 

Select one of the following:

- UNPAID BILLS
- 2 POSTED BILLS
- 3 ALL BILLS
- 4 INCOMPLETE BILLS

Select TYPE of REPORT: 3//

Select one of the following:

- 1 LOCATION
- 2 BILLING ENTITY
- 3 DATE RANGE
- 4 APPROVING OFFICIAL
- 5 PROVIDER
- 6 ELIGIBILITY STATUS
- 7 DIAGNOSIS RANGE
- 8 CPT RANGE
- 9 REPORT TYPE

Select ONE or MORE of the above EXCLUSION PARAMETERS:

#### Select ONE or MORE of the above EXCLUSION PARAMETERS: 2 BILLING ENTITY

Select one of the following:

- MEDICARE 1
- MEDICAID
- 2 3 PRIVATE INSURANCE
- NON-BENEFICIARY PATIENTS
- **BENEFICIARY PATIENTS**
- 4 5 6 SPECIFIC INSURER
- 7 SPECIFIC PATIENT
- 8 WORKMEN'S COMP
- 9 PRIVATE + WORKMEN'S COMP
- 10 CHIP
- 11 VETERANS MEDICAL BENEFIT
- 12 **3P LIABILITY**
- 13 FPL 133 PERCENT
- 14 **GUARANTOR**
- 15 MEDICARE HMO
- 16 STATE EXCHANGE PLAN
- 17 TRIBAL SELF INSURED

Select TYPE of BILLING ENTITY to Display:

Select one of the following:

- Approval Date 1
- 2 Visit Date

Select TYPE of DATE Desired:

Select ONE or MORE of the above EXCLUSION PARAMETERS: 4 APPROVING OFFICIAL

Select NEW PERSON NAME:

## Batch Statistical Report (BSL)

 $A/R \longrightarrow RPT \longrightarrow BRM$ 

- AMRM Account Management Reports Menu ...
- ARM Aging Reports Menu ...
- BRM Batch Reports Menu ...
- FRM Financial Reports Menu ...
- MRM Maintenance Reports Menu ...
- RRM Rollback Reports Menu ...

Select Report Menu Option: **BRM** 

- BPP Batch Posted Payments
  BSL Batch Statistical Report
  BLDR Batch Lockdown Report
  RPRT Re-Print Finance Letters
  TDN Collection Batch Validation Report
- TDR Treasury Deposit # Reconciliation Report
- TBSL Treasury Deposit/Batch Statistical Report

Select Batch Reports Menu Option: **BSL** 

**BSL** 

Select Beginning Date: <u>beginning date</u> Select Ending Date: <u>ending dat</u>e DEVICE: <u>printer name</u>

The report will list all batches created between the dates and the balances of batches

### Batch Posted Payments (BPP)

AMRM Account Management Reports Menu ...

 $A/R \longrightarrow RPT \longrightarrow BRM$ 

- ARM Aging Reports Menu ...
- BRM Batch Reports Menu ...
- FRM Financial Reports Menu ...
- MRM Maintenance Reports Menu ...
- RRM Rollback Reports Menu ...

Select Report Menu Option: **BRM** 

BPP Batch Posted Payments

→ BPP

- BSL Batch Statistical Report
- BLDR Batch Lockdown Report
- RPRT Re-Print Finance Letters
- TDN Collection Batch Validation Report
- TDR Treasury Deposit # Reconciliation Report
- TBSL Treasury Deposit/Batch Statistical Report

Select Batch Reports Menu Option: **BPP** 

Select A/R COLLECTION BATCH/IHS NAME: Batch Name

Select one of the following:

- P PRINT Output
- B BROWSE Output on Screen

Do you wish to : P// DEVICE: <u>printer name</u>

### Batch Lockdown Report (BLDR)

### $A/R \longrightarrow RPT \longrightarrow BRM \longrightarrow BLDR$

- AMRM Account Management Reports Menu ...
- ARM Aging Reports Menu ...
- BRM Batch Reports Menu ...
- FRM Financial Reports Menu ...
- MRM Maintenance Reports Menu ...
- RRM Rollback Reports Menu ...

Select Report Menu Option: BRM

- BPP Batch Posted Payments
- BSL Batch Statistical Report
- BLDR Batch Lockdown Report
- RPRT Re-Print Finance Letters
- TDN Collection Batch Validation Report
- TDR Treasury Deposit # Reconciliation Report
- TBSL Treasury Deposit/Batch Statistical Report

Select Batch Reports Menu Option: **BLDR** 

- Batch Lockdown Dates: 10/01/2005 to: 07/02/2024
  - Report Type.....: Summary (Printer)

Select one of the following:

- DATE RANGE 1
- 2 3 **COLLECTION POINT**
- ALLOWANCE CATEGORY
- **REPORT TYPE** 4

Select ONE or MORE of the above INCLUSION PARAMETERS:

\*\* Select ONE or MORE of the above INCLUSION PARAMETERS: 1 DATE RANGE

Select one of the following:

- Lockdown Date 1
- Date Batch Finalized 2

Select TYPE of DATE Desired:

\*\*Select ONE or MORE of the above INCLUSION PARAMETERS: 4 REPORT TYPE

Select one of the following:

- Detail (Printer)
- 2 3 Summary (Printer)
- Delimited Detail
- **Delimited Summary** 4

Select TYPE of REPORT desired: 2//

Angie Clark – Northern Navajo Medical Center angie.clark@ihs.gov (505)368-6043 Bernadine Guerrero – Yakama Indian Health Center bernadine.guerrero@ihs.gov (509)865-2102 ext. 0211 Tess Blodgett Flint Knife-Yakama Indian Health Center theresa.blodgett-flintknife@ihs.gov (509)865-2102 ext. 0325

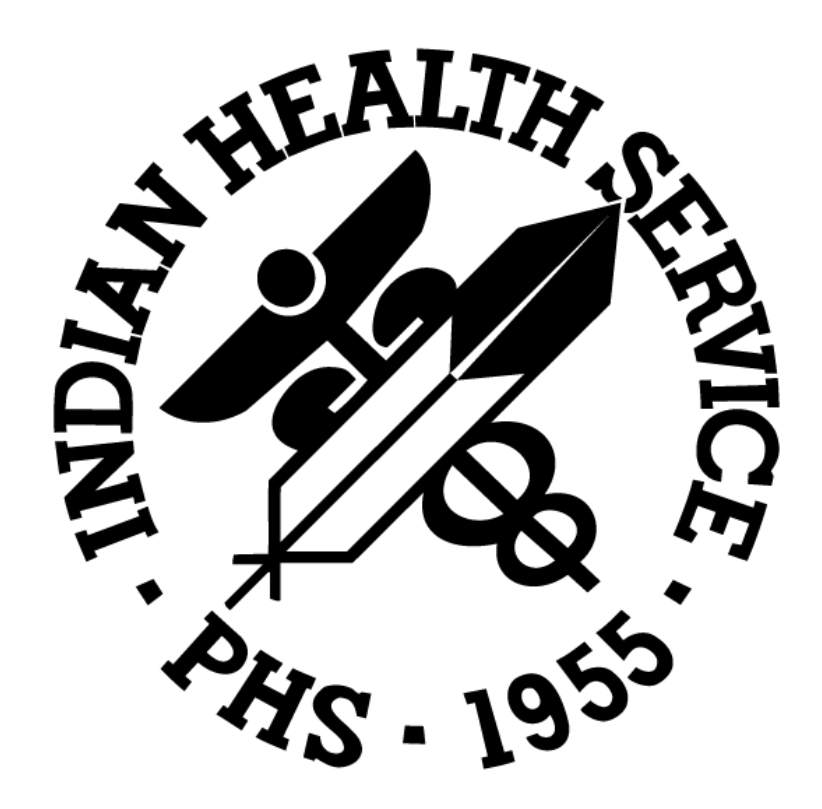